# How to Sign Off on a Study Submission as the PI

- Principal Investigators
- Department Chairs
- "Special Routing"
  - IDS Pharmacy
  - Radiology
  - Nursing
- Other authorizations
  - Co-investigators
  - Other departments involved in the research

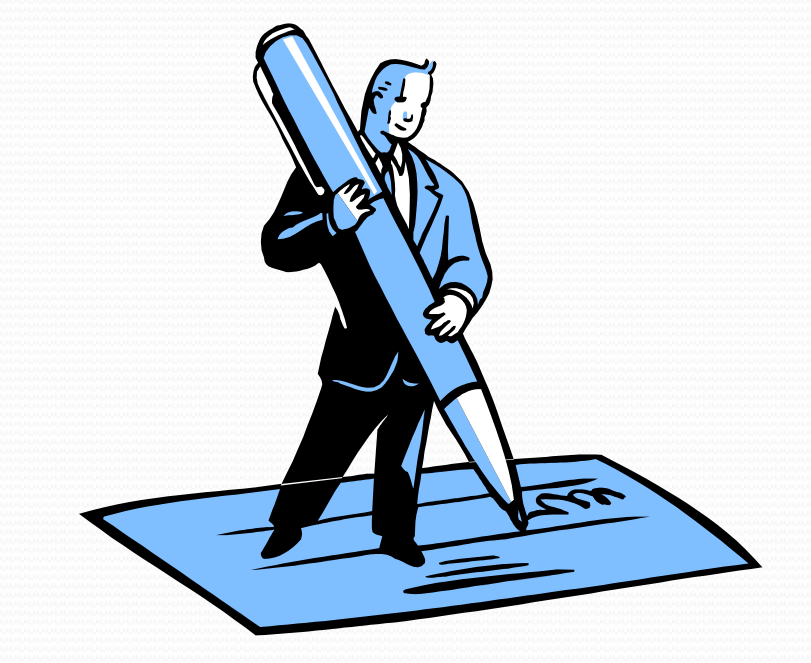

) 🥝 https://inspir.bu.edu/

Type "https://inspir.bu.edu" in the web browser's address bar and click "Enter"; or click on this link: <a href="https://inspir.bu.edu">https://inspir.bu.edu</a>. This will bring you to this INSPIR II log-in page

• You can Login using your BU username (e.g. "jdoe" if your BU email is "jdoe@bu.edu") along with your BU Kerberos password

#### OR

• You can Login using your BMC username (first 2 letters of your first name followed by the first 5 or 6 letters of your last name, same one you use in EPIC) along with your BMC password.

Type in your username and password and then click on "Log In".

#### Log In

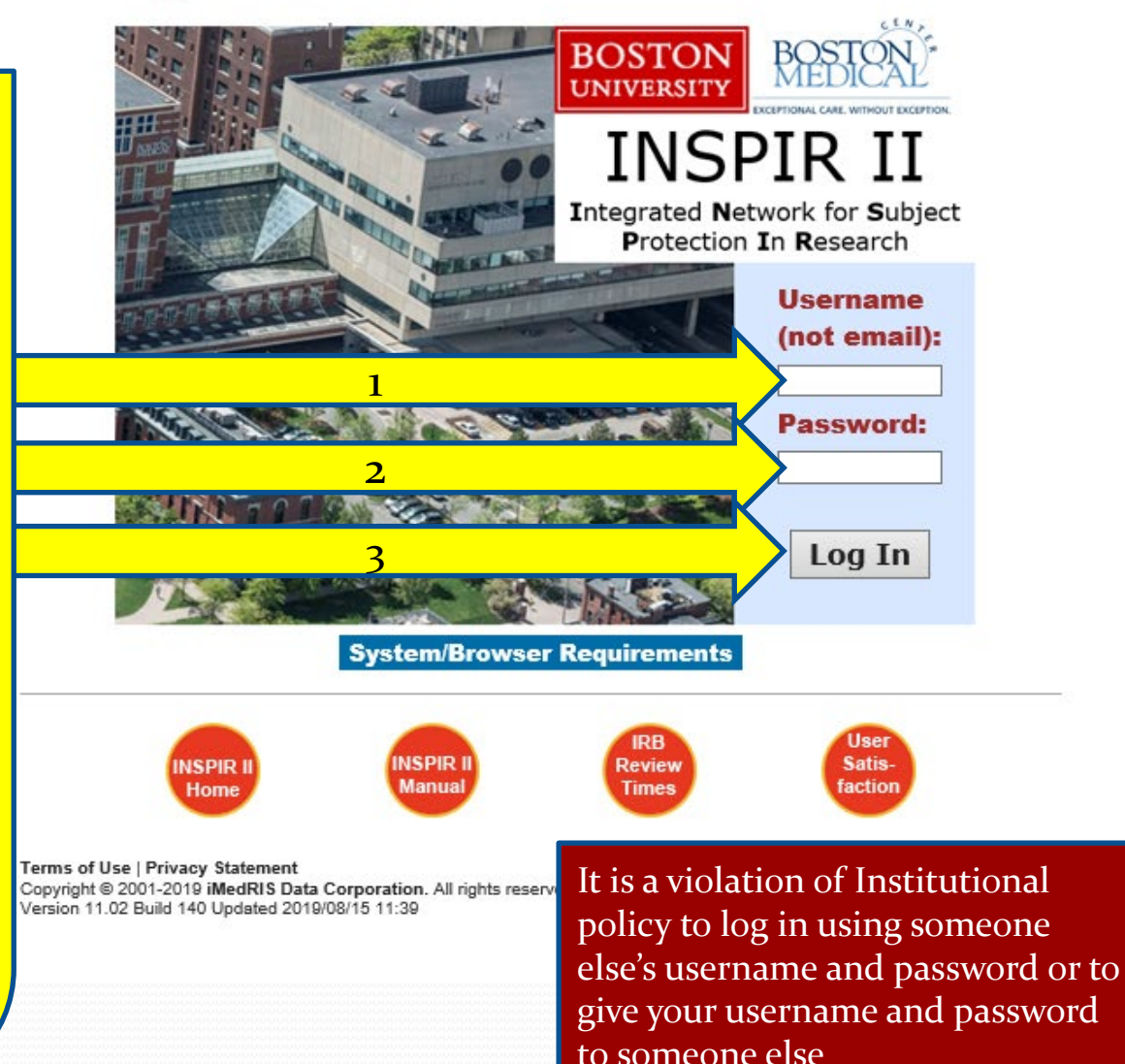

### This is your INSPIR Home page. It is the first screen you see when you log in.

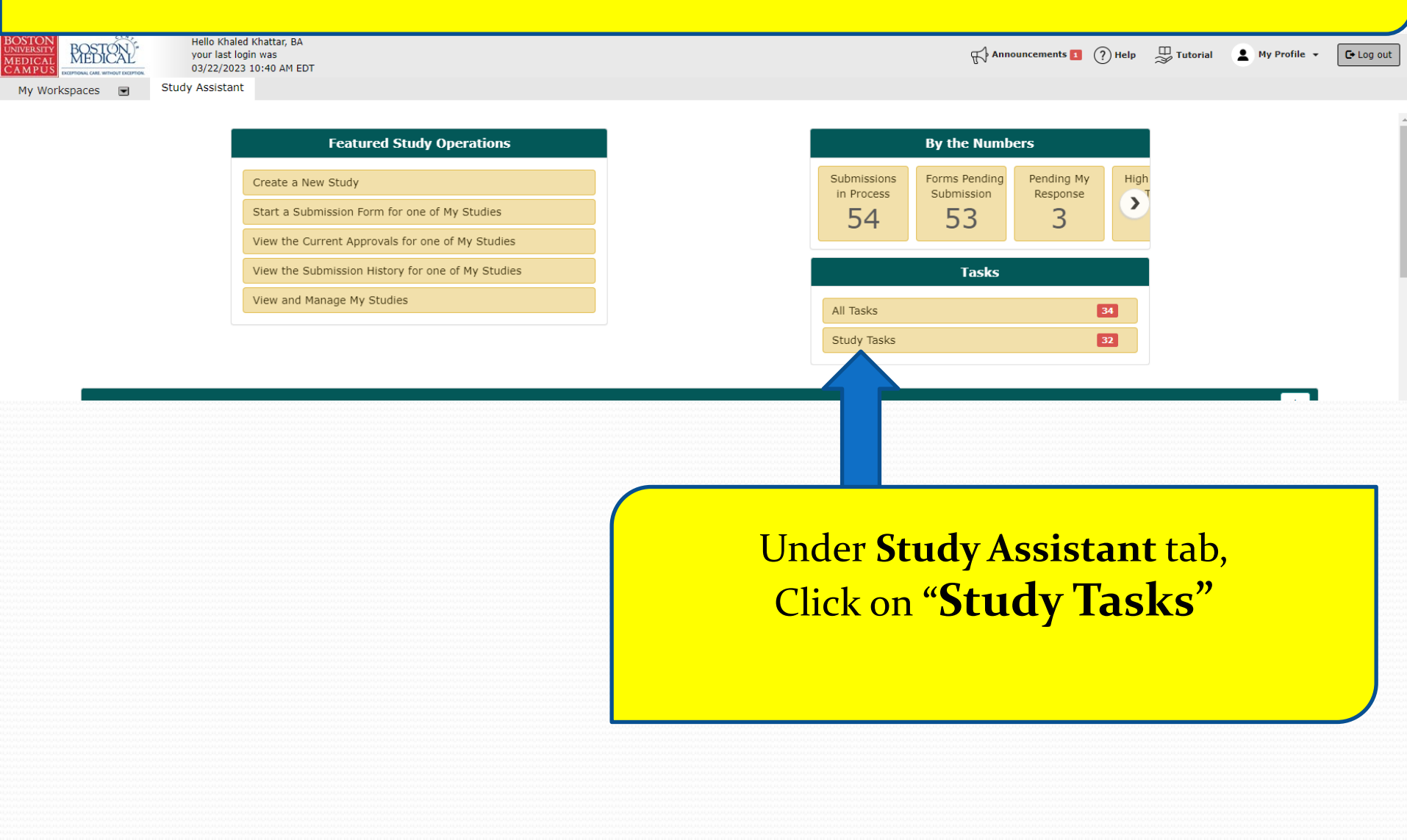

## The system will scroll your Home page down to the "Study Tasks" section.

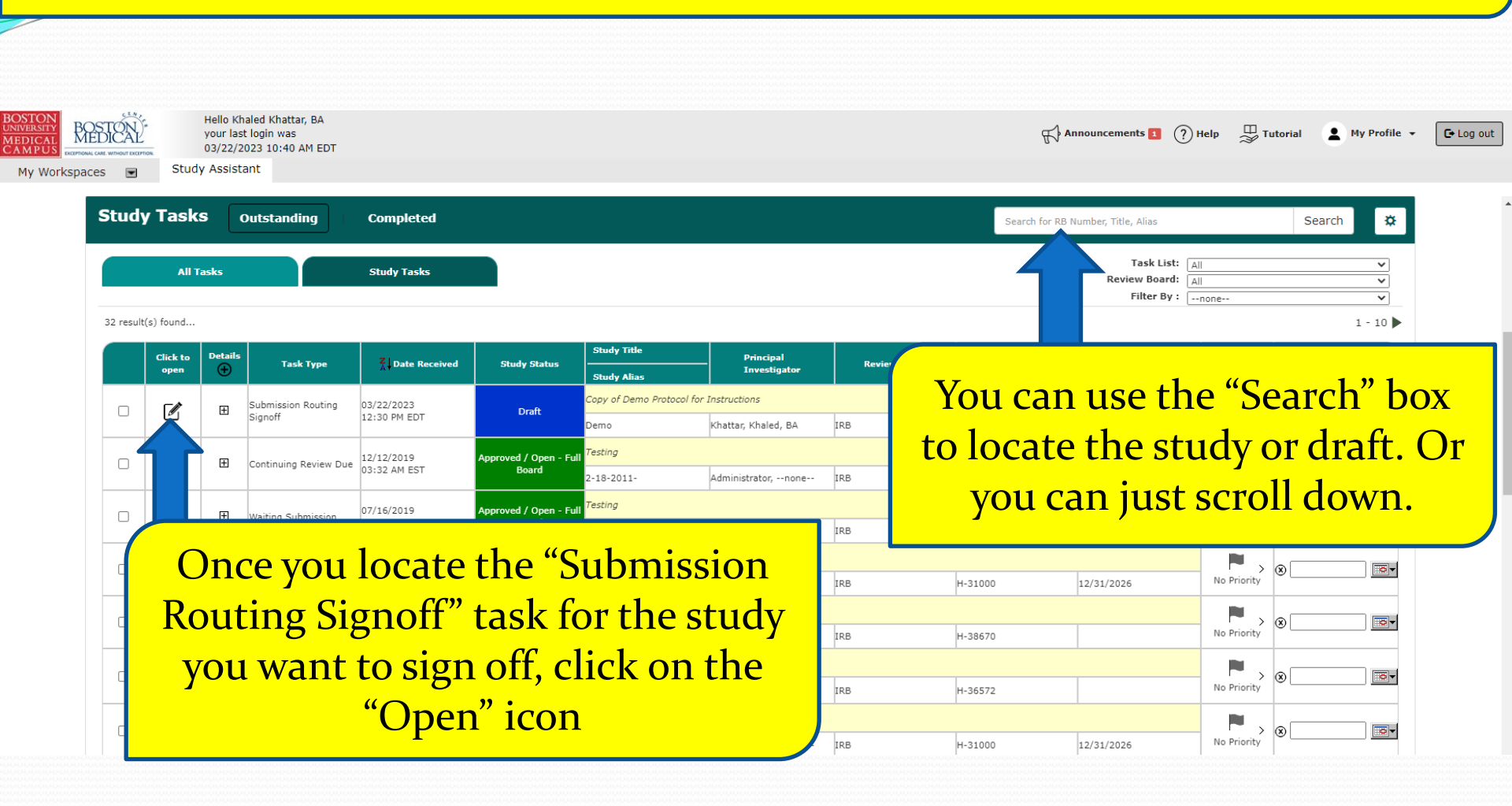

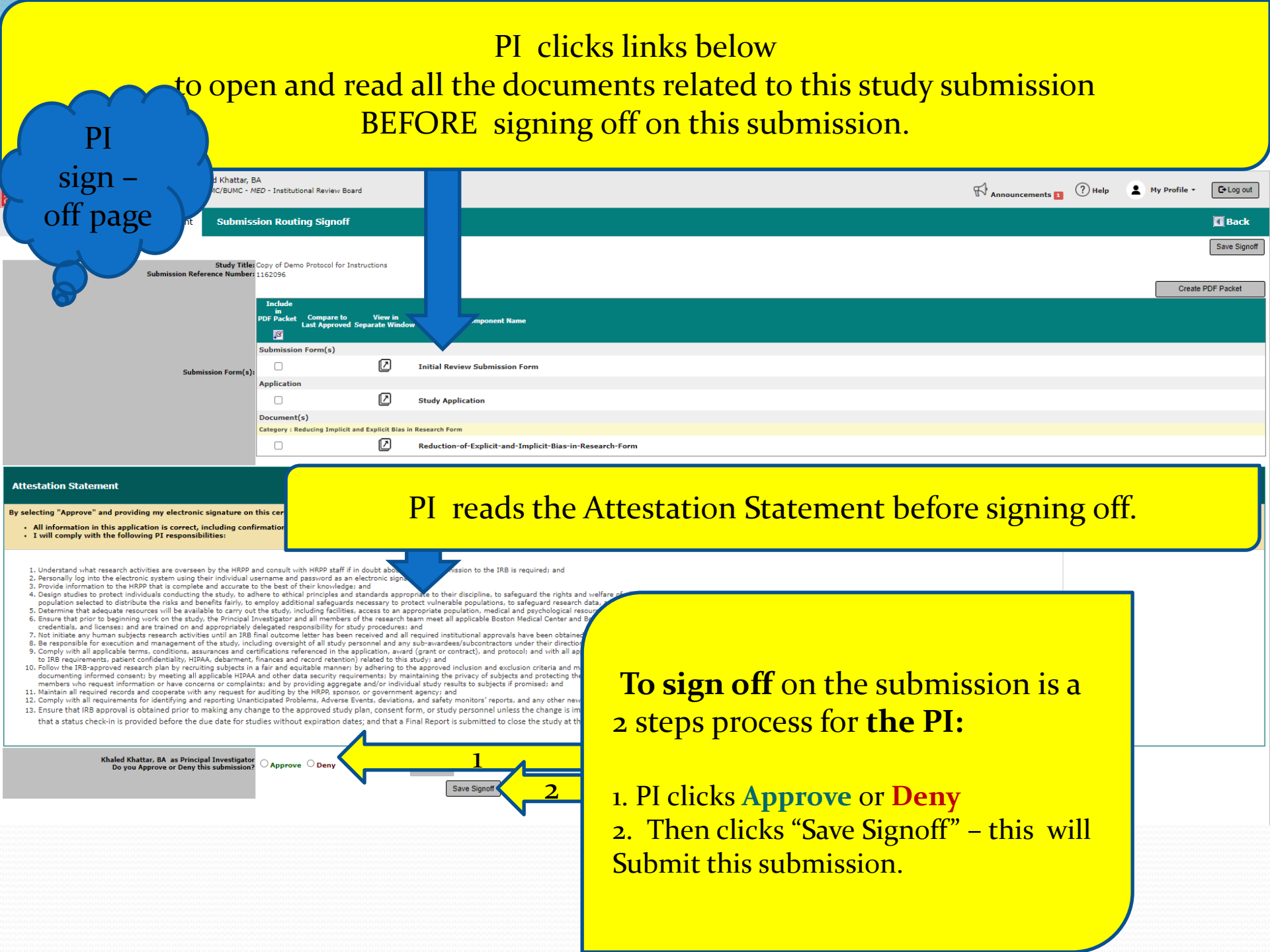